# ENTREVISTAS VIRTUALES DEL DEPARTAMENTO DE JUNTAS MÉDICAS

- Instructivo -

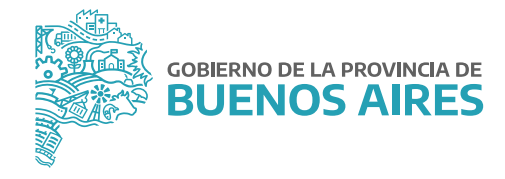

# ÍNDICE

| Introducción                       | 3  |
|------------------------------------|----|
| Adhesión a la modalidad virtual    | 4  |
| Acceso al sistema                  | 5  |
| Entrevistas virtuales              | 6  |
| 1. Adherir a la entrevista virtual | 7  |
| 2. Adjuntar DNI                    | 9  |
| 3. Elegir día y hora1              | 10 |
| 4. Historia clínica                | 12 |
| 5. Estudios complementarios        | 13 |
| 6. Videoconferencia                | 14 |
| 7. Volver a elegir día y hora      | 15 |
| 8. Asistencia                      | 15 |

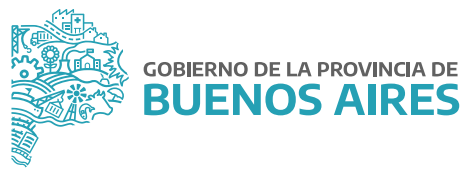

# Introducción

Mediante la **Resolución N° 54/2020** de esta Subsecretaría de Empleo Público y Gestión de Bienes, se aprobó el Procedimiento Complementario para la realización de entrevistas de forma virtual por parte del Departamento de Juntas Médicas, para el personal de la Administración Pública Provincial, durante todo el tiempo en que mantengan su vigencia las medidas de emergencia sanitaria dispuestas como resultado de la pandemia declarada por la Organización Mundial de la Salud (OMS) en virtud del brote del virus COVID-19. Este nuevo sistema de carácter optativo permite a las personas trabajadoras del sector público provincial, que hayan sido seleccionadas previamente por el Departamento de Juntas Médicas de la Dirección de Salud Ocupacional, prestar conformidad para la realización de la entrevista virtual.

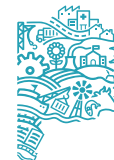

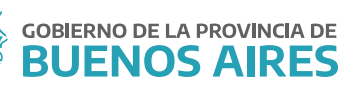

### Adhesión a la modalidad virtual

La persona trabajadora y la persona responsable de la Jurisdicción u Organismo recibirán una notificación vía correo electrónico invitándolos/las a adherirse a la modalidad de entrevista virtual.

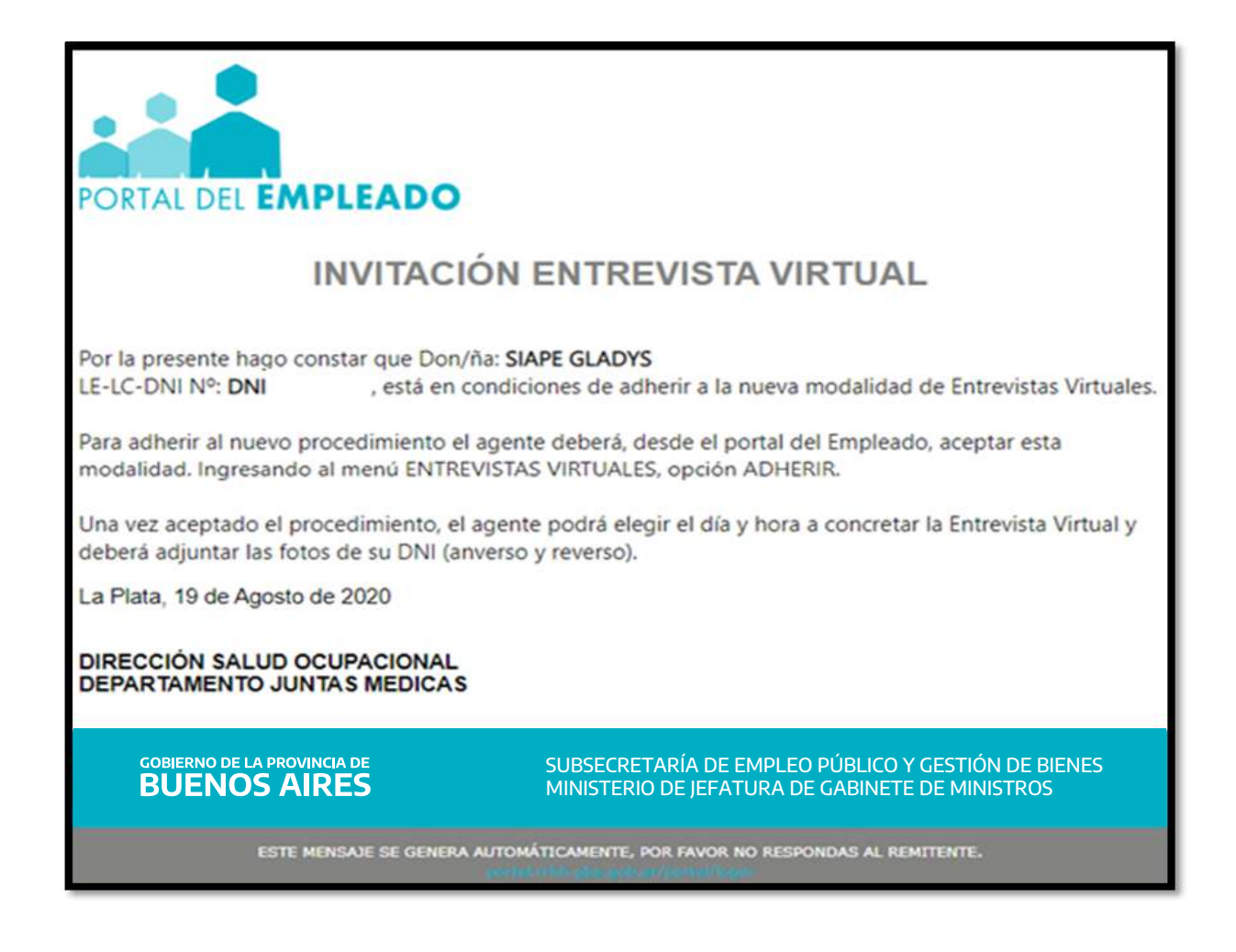

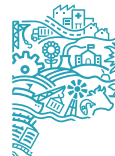

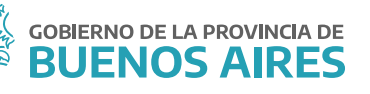

# Acceso al sistema

Se deberá acceder al **Portal del Empleado/a** desde la página de la **Subsecretaría de Empleo Público y Gestión de Bienes**, con usuario y contraseña.

| BUENOS AIRES |                                                                                                    |                                                                                                    | Áress de Gabierno Servicios No                                               | ticos Municipies RADO                                                                                                    |
|--------------|----------------------------------------------------------------------------------------------------|----------------------------------------------------------------------------------------------------|------------------------------------------------------------------------------|----------------------------------------------------------------------------------------------------|
|              | inicio / jefatura                                                                                               |                                                                                                    |                                                                              |                                                                                                    |
|              | EMPLEO<br>GESTIÓN<br>Trabajamos para<br>permitan el desa<br>trabajadores del<br>políticas sobre la<br>personal. | PÚBLICO<br>DE BIEN<br>generar políticas<br>arrollo de las tr<br>Estado. Asimisr<br>gestión de bienes        | y procesos que<br>rabajadoras y los<br>no, establecemos<br>a disposición del | CONTACTO           (b)         Mesa de Ayuda (SARE)<br>(2010, 629-6377) (2010, 489-5663)         (2010, 527-5637)           (c)         Lunes a viernes de 8:00 a 16:00 h         (2010, 527-5637)           (c)         Privade<br>(2010, 527-5637) (2010, 527-5632)         (c)           (c)         Privade<br>(2010, 527-5637) (2010, 527-5632)         (c)           (c)         Nonelisional destacologies and biomagnetistical destacologies and biomagnetistica |
|              | Institucional - Normative -<br>Coronal<br>Si tené<br>Seguridad Laboral                                          | Notciss Mesa de ayuda +<br><b>/iTUS Todo lo que tent</b><br>s síntomas llamá al 148 la<br>Salud Ocupacional | és que saber.<br>as 24 hs<br>Capacitaciones IPAP                             | PORTAL DEL EMPLEADO     SIAPE                                                                                                    |
|              | Trámites                                                                                                    | Manuales e<br>Instructivos                                                                                  | Cuerpo de Expertos y<br>Expertas                                             |                                                                                                    |

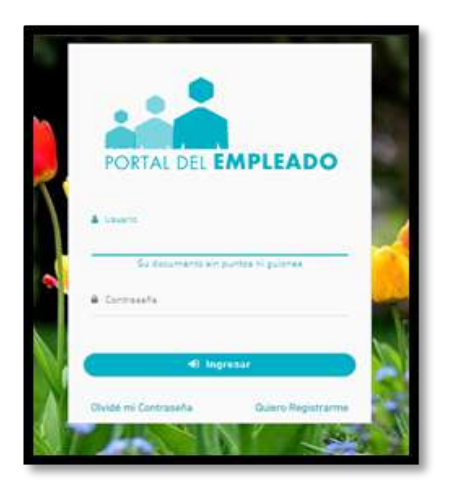

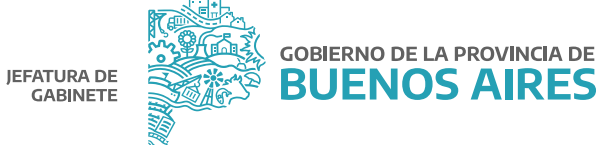

Para acceder al Menú se deberá hacer clic en el margen superior izquierdo. De esta manera, se desplegarán todas las opciones.

|                |                                  |   | Subsecretaria de empleo públice y gestión de bienes SIAPE G<br>Ministerio de Jefatura de Gabinate de Ministres Ministerio                                                                                                    | eLADYS<br>Do Satur |
|----------------|----------------------------------|---|----------------------------------------------------------------------------------------------------|--------------------|
|                | PORTAL DEL EMPLEAD               | 0 | BANDEJA DE MENSAJES 😨                                                                                                    |                    |
| Q              | Buscar                           |   | 2                                                                                                    |                    |
| *              | Inicio                           |   |                                                                                                    |                    |
| 23             | Mi porfil                        | ٠ |                                                                                                    |                    |
| ₹ <sup>3</sup> | Plan de retiro voluntario        |   |                                                                                                    |                    |
| 0              | Entrevistas virtuates            |   | 2                                                                                                    | >                  |
| >              | Designación en planta temporaria |   | males                                                                                                    |                    |
| =              | Pase a planta                    |   | la construction de la construction de la constructi | -                  |
| Ξ              | Autoseguro                       |   | plienvenios al NUEXO Portal del Empleado de la Provincia de Buenos Aires!<br>Estamos trabajando para ofrecerte un mejor servicio Prento verás nuevas mejoras. Te invitamos a<br>restizar el paseo interacióno para concerno: cilio exál                                                                                                    |                    |
| =              | Salud laboral                    |   |                                                                                                    |                    |
| =              | Asignaciones famillares          | - | Usted ha sido seleccionado en esta primera etapa para tramitar la Designación en Planta.<br>Para realizar el trámite siga los pasos indicedos desde acá: Estado de pase o planta.                                                                                                    |                    |
|                | Consultas                        |   |                                                                                                    |                    |

# Entrevistas virtuales

Desde la opción del menú **Entrevista Virtual** se visualizarán los pasos a seguir para llevar adelante el procedimiento.

| ENTREVISTA VIRTUAL                                                                 |     |  |
|------------------------------------------------------------------------------------|-----|--|
| Adherir a Entrevistas Virtuales                                                    | •   |  |
| Adhesion al procedimiento de Entrevistas Virtuales                                 | 025 |  |
| Sube una copia de tu DNI (frente y dorso) de manera digital.                       |     |  |
| Elegir Dia y Hora                                                                  | •   |  |
| Debes reservar un turno para realizar la video conferencia.                        |     |  |
| Historia Clínica                                                                   | •   |  |
| Sube la Historia Clínica                                                           |     |  |
| <ul> <li>Estudios Complementarios</li> </ul>                                       | •   |  |
| Sube Estudios Complementarios                                                      |     |  |
| Video Conferencia                                                                  | *   |  |
| <ul> <li>Accede al link que te permitira acceder a la Video Conferencia</li> </ul> |     |  |

Para visualizar las acciones se deberá hacer clic en cada título.

#### **REFERENCIAS:**

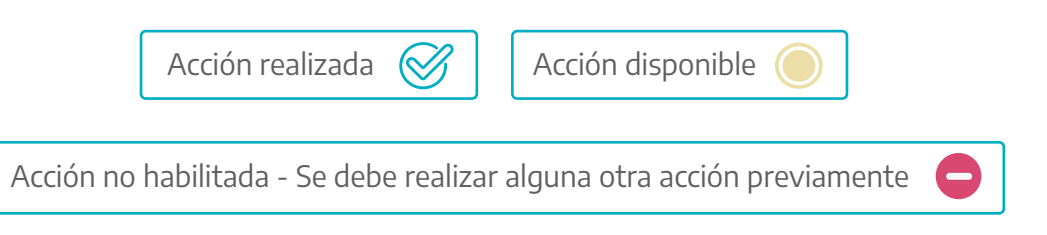

#### 1. Adherir a la entrevista virtual

En este paso la persona trabajadora deberá prestar conformidad o rechazar el procedimiento para la realización de la Entrevista Virtual y hacer clic en el botón **Guardar**.

| Aquí  | presta conformidad al procedimiento para realizar la Entrevista Virtual                                                                                                    |
|-------|----------------------------------------------------------------------------------------------------|
| Nivel | de Estudio.                                                                                                    |
| Sele  | ccione un Nivel de Estudio                                                                                                    |
| 0     | ACEPTO la Entrevista Virtual                                                                                                    |
| 0     | NO scepto la Entrevista Virtual                                                                                                    |
| Uni   | avez guardada la elección, no se pueden realizar cambios. (Ejempio Cambios de opinión, errores involuntarios, etc):                                                           |
| со    | NSENTIMIENTO AL PROCEDIMIENTO DE ENTREVISTA VIRTUAL – RESOLUCIÓN N°                                                                                                    |
| Porl  | a presente dejo constancia y presto mi conformidad para la realización de la Entrevista Virtual conforme al procedimiento establecido en la Resolución Nº, para lo cual me    |
| com;  | prometo a disponer de un dispositivo electrónico (PC, Tablet o celular), que cuente con conexión a internet, cámara y micrófono para poder realizar la misma.                 |
|       |                                                                                                    |
| Asim  | ismo, presto mi consentimiento para que se efectue la videograbación de la misma, cumpliendose con la debida protección de los datos personales conforme lo establecido por l |
| Ley   | Nacional Nº 25.326 y el secreto profesional - Ley Nacional 26.529 - como obligación legal en cabeza de los profesionales médicos intervinientes en dicho procedimiento.       |
|       | 🖪 Guardar                                                                                                    |

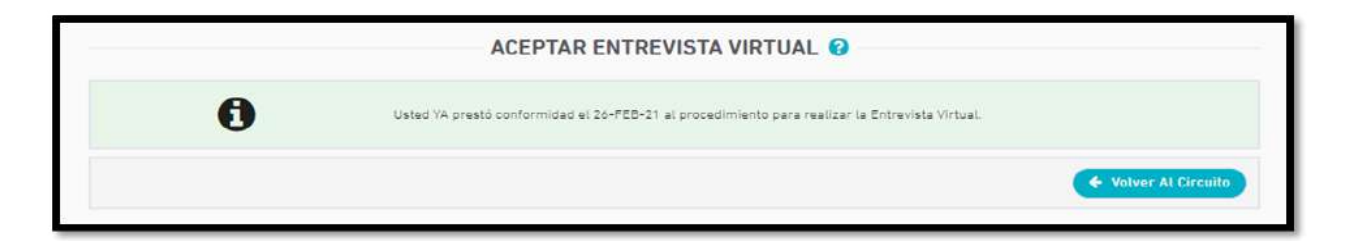

En caso de haberse prestado conformidad para llevar a cabo el procedimiento de la Entrevista Virtual, se le comunicará a la persona responsable de la Jurisdicción u Organismo a través de un correo electrónico con el siguiente mensaje:

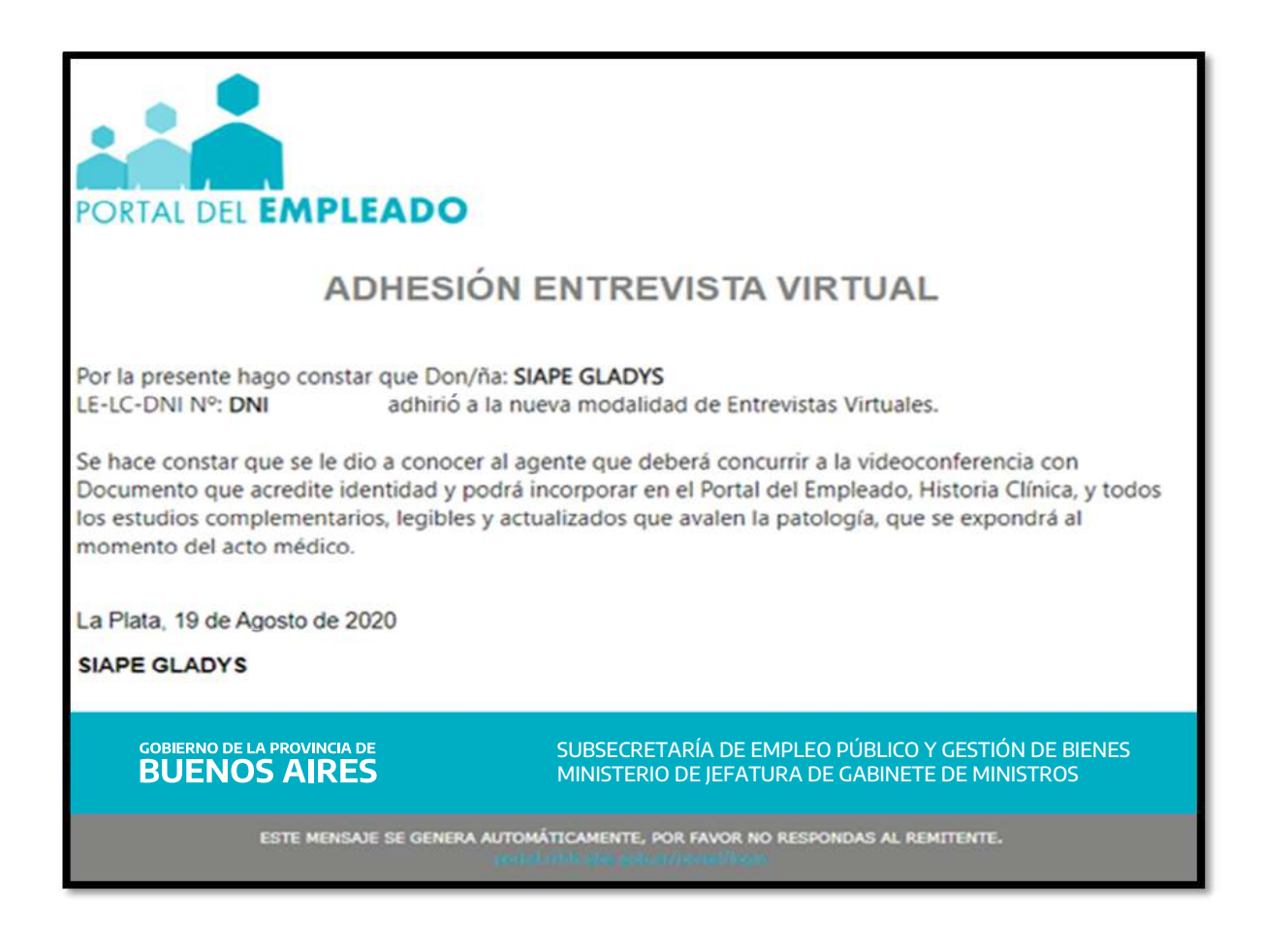

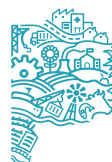

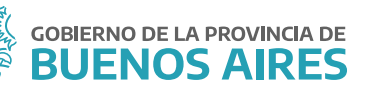

#### 2. Adjuntar DNI

La persona trabajadora deberá adjuntar su documento nacional de identidad (DNI), pudiendo optar por cargar una sola imagen que contenga frente y contrafrente del mismo o dos imágenes – una del frente y otra del contrafrente-.

Para agregar la documentación se deberá hacer clic en el botón Subir.

Una vez seleccionada la imagen en formato .jpg la misma se previsualizará, debiendo seleccionarse el sector de la imagen que se desea subir. Luego se deberá hacer clic en el botón **Guardar**.

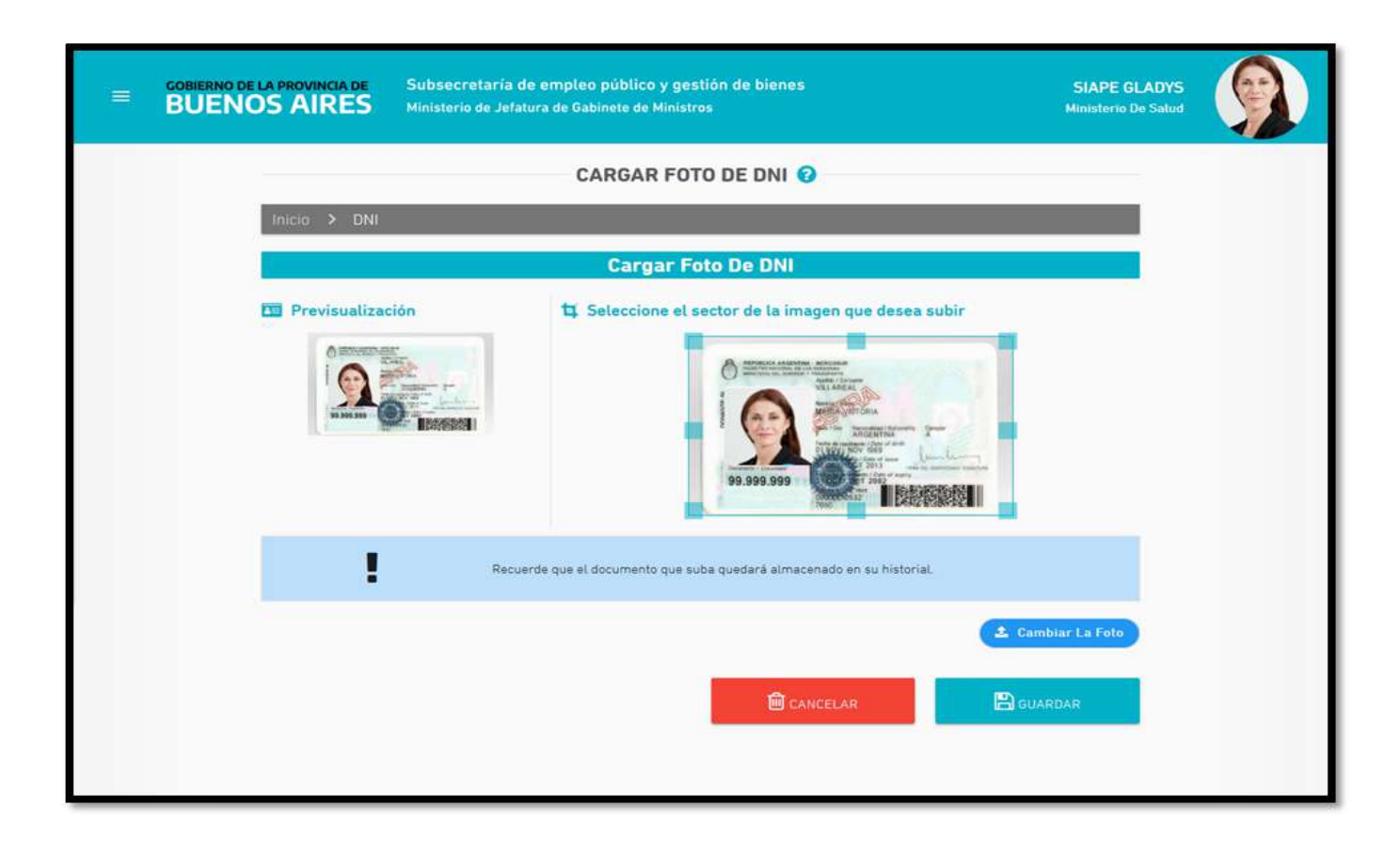

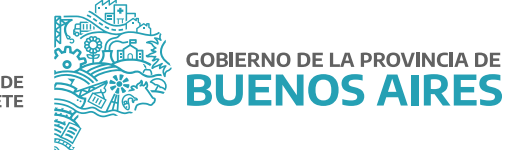

# 3. Elegir día y hora

La persona trabajadora deberá ingresar a la opción **Elegir Día y Horario** para seleccionar, entre las opciones disponibles, el turno de la Entrevista Virtual.

| SOLICITAR TURN                                                              |                                             | /ISTA VIRTUAL 😧                                        |
|-----------------------------------------------------------------------------|---------------------------------------------|--------------------------------------------------------|
| Inicio > Solicitar turno a Entrevista Virtual                               |                                             |                                                        |
| Seleccionar una fecha a partir de la<br>Luego seleccione una fecha y norari | cuál quiere solicit<br>lo del listado y pre | citar el turno.<br>iresione el botón "Confirmar turno" |
| Deade:<br>26-02-2021                                                        | •                                           | 09-03-2021 11:00                                       |
|                                                                             | 0                                           | 10-03-2021 11:00                                       |
|                                                                             | 0                                           | 11-03-2021 11:00                                       |
|                                                                             | 0                                           | 16-03-2021 11:00                                       |
|                                                                             | 0                                           | 17-03-2021 11:00                                       |
|                                                                             | 0                                           | 18-03-2021 11:00                                       |
|                                                                             | 0                                           | 23-03-2021 11:00                                       |
|                                                                             | 0                                           | 24-03-2021 10:00                                       |
|                                                                             | 0                                           | 24-03-2021 11:00                                       |
|                                                                             | 0                                           | 25-03-2021 11:00                                       |
| 8                                                                           | CONFIRMAR TUR                               | URNO                                                   |
|                                                                             |                                             | ← Volver Al Circuito                                   |

| SOLICITAR TURNO ENTREVISTA VIRTUAL 🚱 |                                                |                      |  |
|--------------------------------------|------------------------------------------------|----------------------|--|
| Inicio 🗲 Solicitar turno a E         | ntrevista Virtual                              |                      |  |
| 0                                    | Ya tenés un turno asignado:                    |                      |  |
|                                      | 09-03-2021 11:00 TURNO INICIADO 👌 Anular Turno |                      |  |
|                                      |                                                | ← Votver Al Circuito |  |

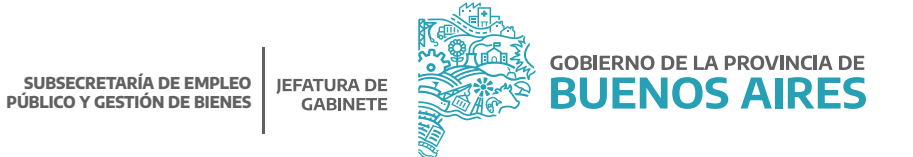

Una vez que la persona trabajadora, haya seleccionado el día y el horario para llevar a cabo la entrevista virtual, se le comunicará el turno a la persona responsable de la Jurisdicción u Organismo.

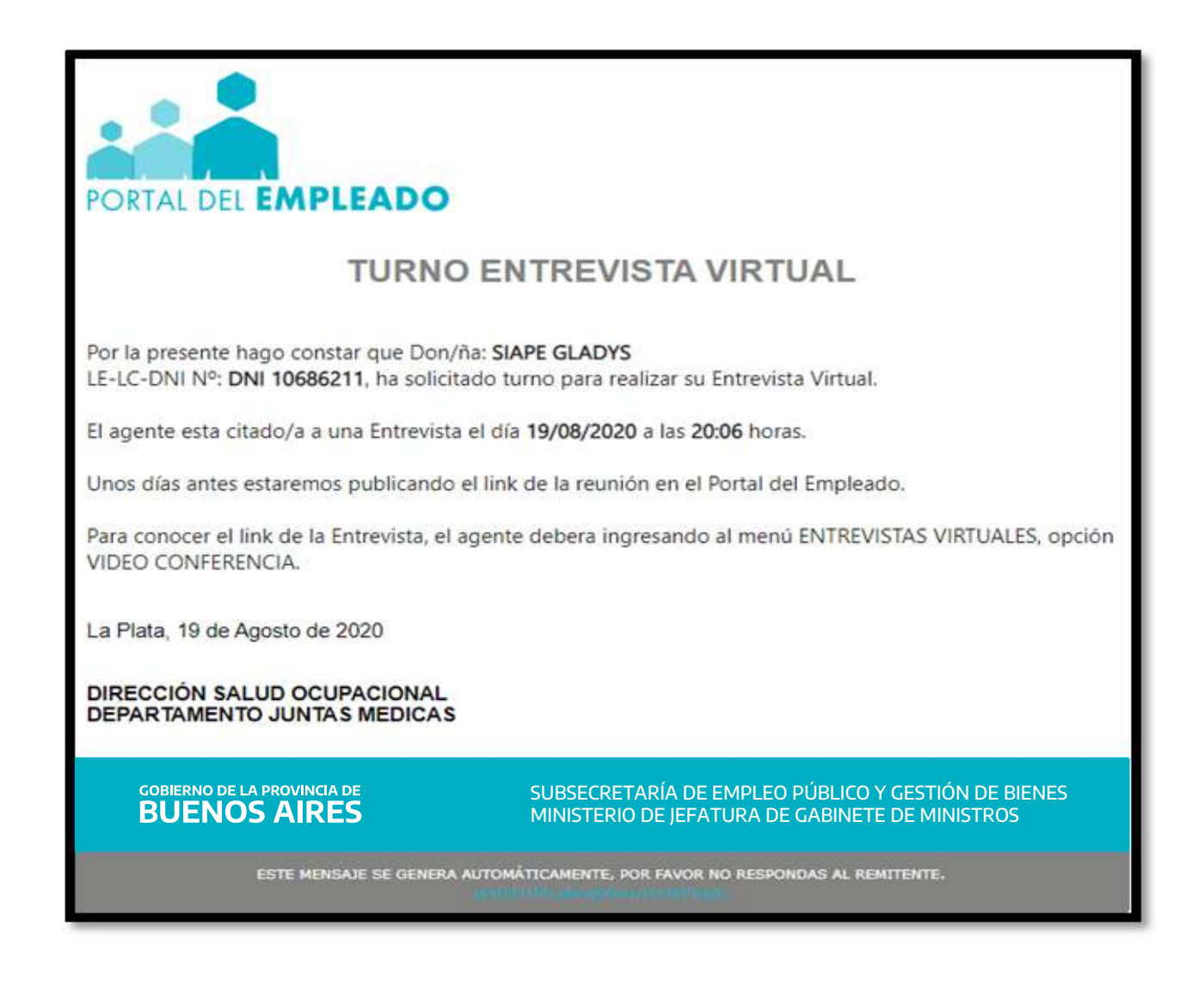

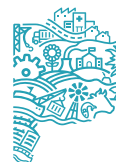

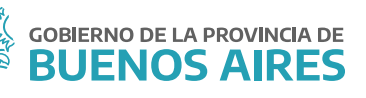

#### 4. Historia clínica

En esta instancia se deberá cargar la Historia Clínica de la misma forma que se procedió con la carga del DNI.

| GOBIERNO DE LA PROVINCIA DE SUBSECIELA<br>BUENOS AIRES Ministerie de | aría de empleo público y gestión de bienes<br>9 Jefatura de Gabinete de Ministros | SIAPE GLADYS<br>Hinesterno De Salud |
|----------------------------------------------------------------------|-----------------------------------------------------------------------------------|-------------------------------------|
|                                                                      | CARGAR HISTORIA CLINICA 🥑                                                         |                                     |
| Inicio > Historia Clinica                                            |                                                                                   |                                     |
|                                                                      | Cargar Historia Clinica                                                           |                                     |
| <image/> <image/>                                                    |                                                                                   |                                     |
|                                                                      |                                                                                   | Cambiar La Foto                     |

## 5. Estudios complementarios

En este paso, se deberán subir Estudios Complementarios con los mismos criterios de carga que los pasos anteriores.

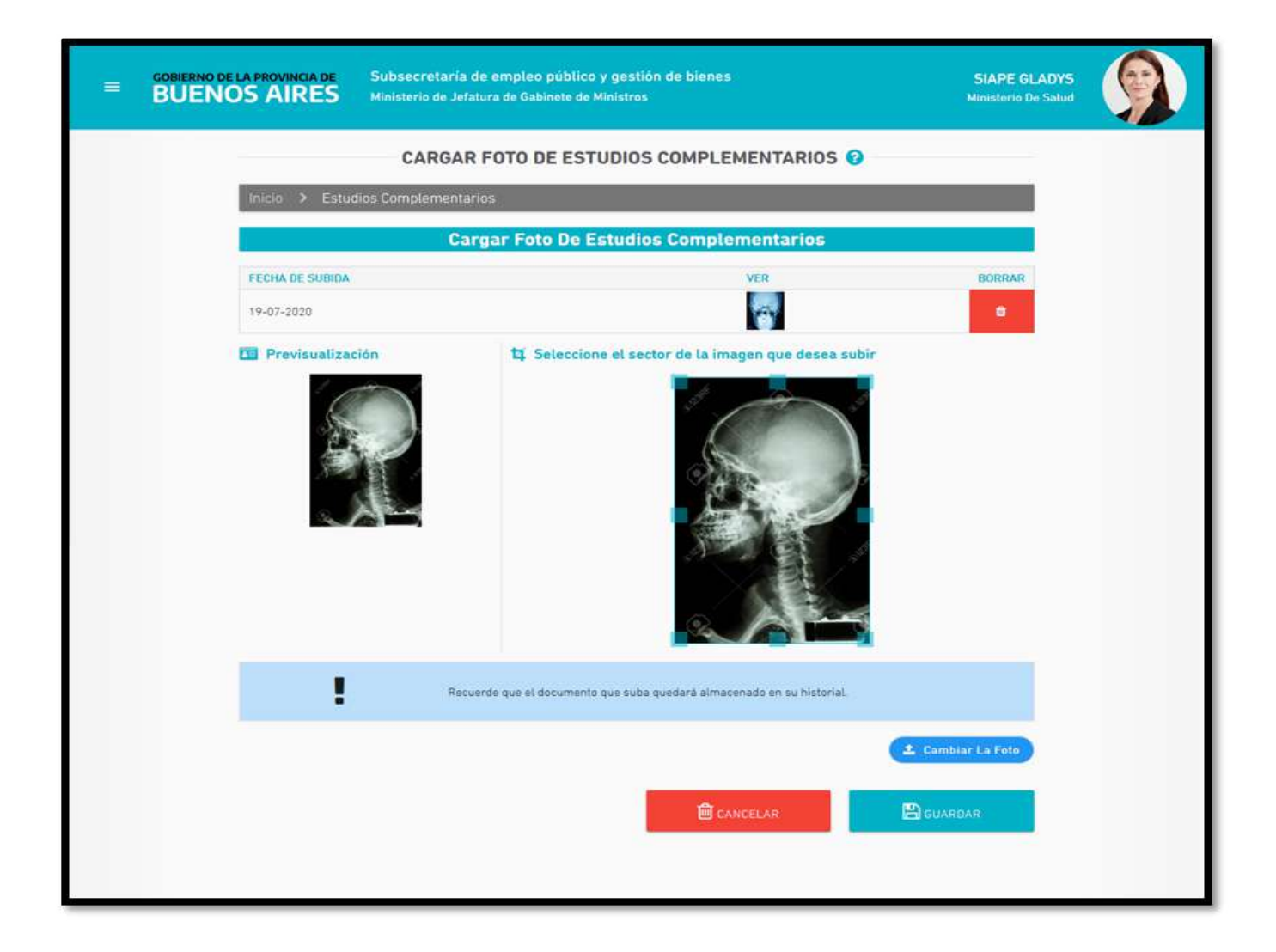

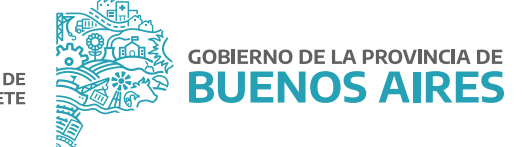

#### 6. Videoconferencia

La persona trabajadora recibirá (DOS) 2 días antes de la fecha seleccionada un correo electrónico con el enlace de acceso a la reunión.

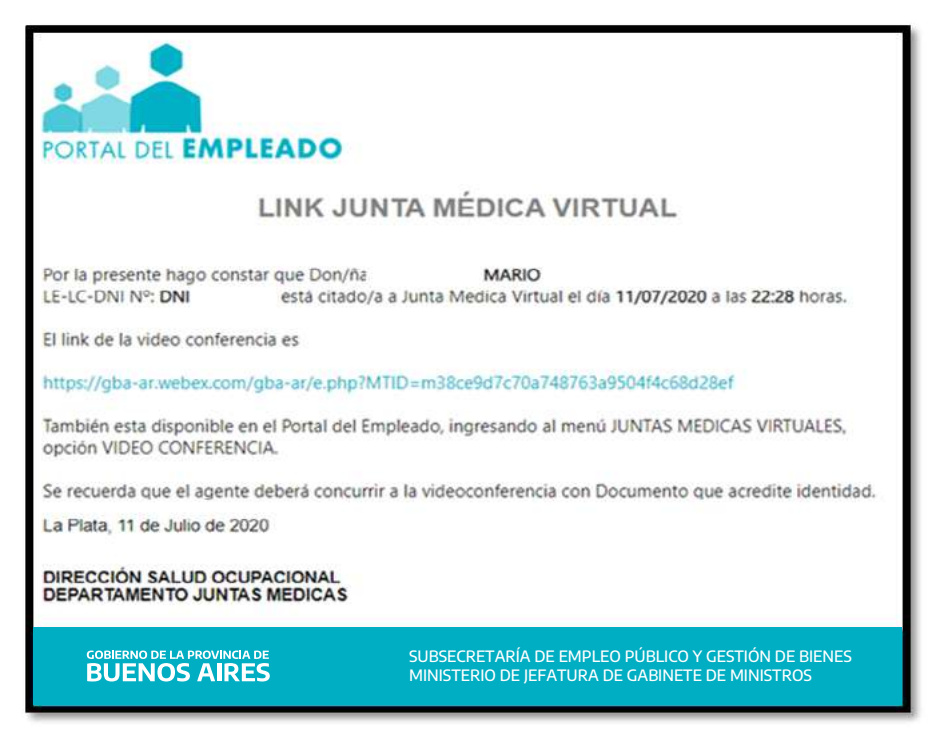

Asimismo, la información estará disponible en la opción Videoconferencia.

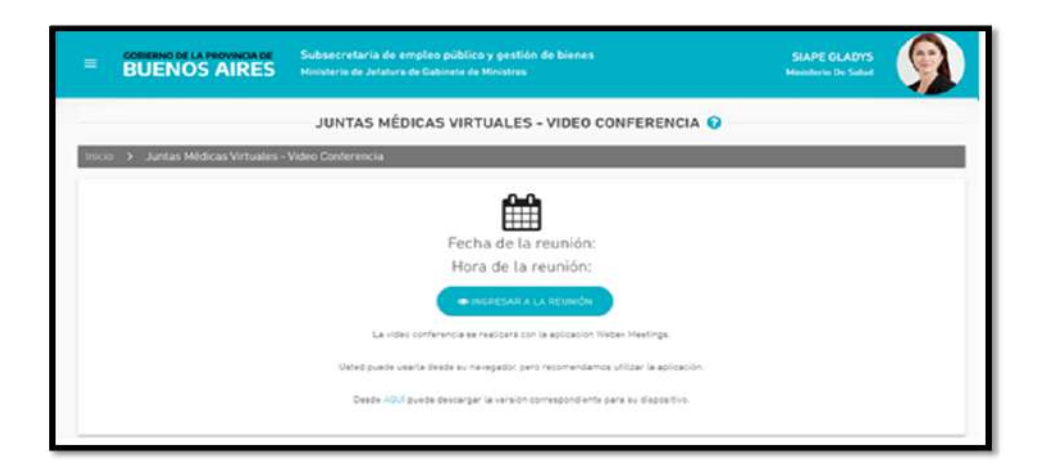

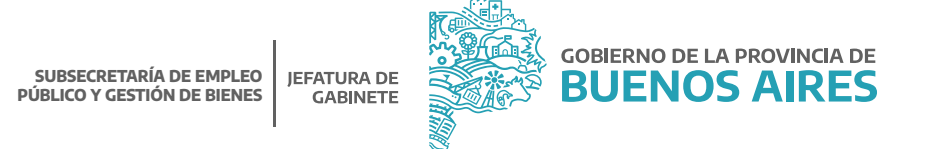

#### 7. Volver a elegir día y hora

En el caso que la persona trabajadora no haya podido presentarse a la entrevista, por única vez tendrá habilitada la opción para seleccionar un nuevo día y horario.

#### 8. Asistencia

Una vez realizada la entrevista médica con la persona trabajadora, se le comunicará dicha circunstancia a la persona responsable de la Jurisdicción u Organismo, a través de un correo electrónico.

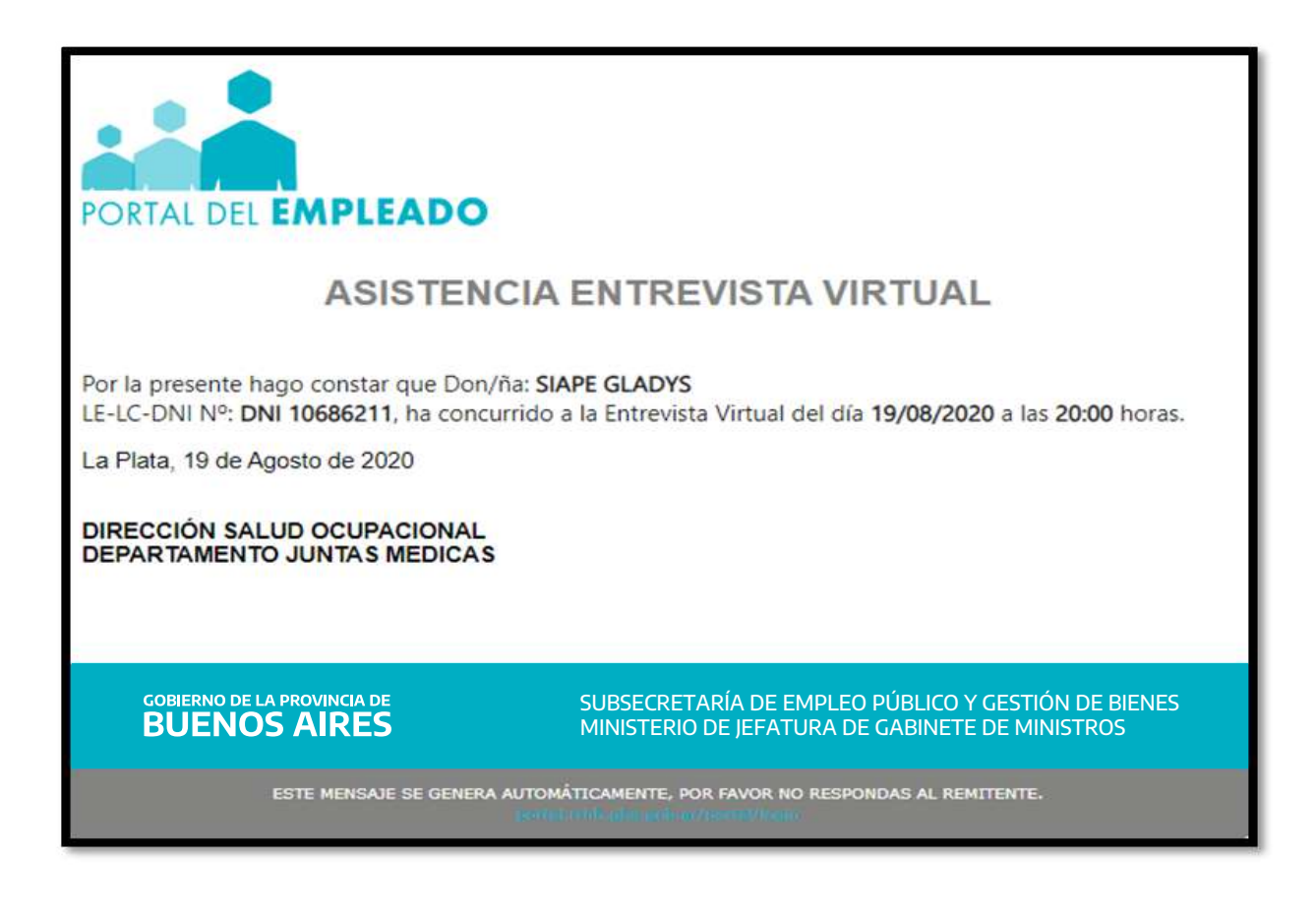

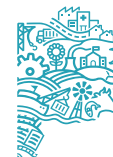

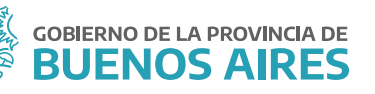

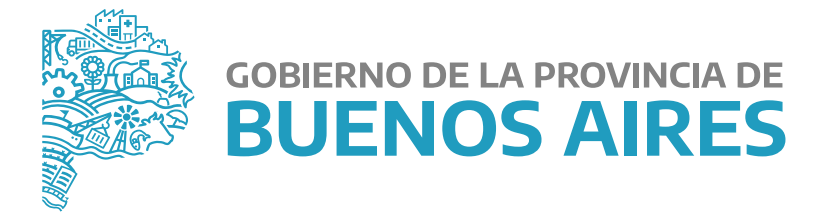

MINISTERIO DE JEFATURA DE GABINETE DE MINISTROS

SUBSECRETARÍA DE EMPLEO PÚBLICO Y GESTIÓN DE BIENES

DIRECCIÓN PROVINCIAL DE OPERACIONES E INFORMACIÓN DEL EMPLEO PÚBLICO

DIRECCIÓN DE SALUD OCUPACIONAL